# 金笛工业手机与通达 OA 连接指南

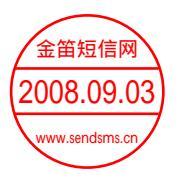

本文介绍了通达 OA 和金笛工业手机特点以及详细使用说明。

## 一、手机短信应用

通达 OA 支持通过 Wavecom 系列 GSM modem (以下简称短信猫)发送公费 手机短信。

短信猫邮购方式:金笛短信网 www.sendsms.cn,1年质保。

Wavecom modem 能够驱动任何类型的 SIM 卡吗?

最新的 Wavecom(双频)产品只可以兼容 3V SIM 卡,比较早的第一代 SIM 卡是 5V 的,无法兼容。

#### 手机短信功能的设置步骤:

步骤 1: 插好 SIM 卡。

步骤 2: 连接电源和数据线, USB 接口短信猫的只需连接 USB 连线, COM 接口的短信猫务必要连接好天线,设备指示灯闪烁表示已连接到通信网络,指 示灯一直亮表示没有搜寻到网络或设备故障。电话线接口没有用,不用连接

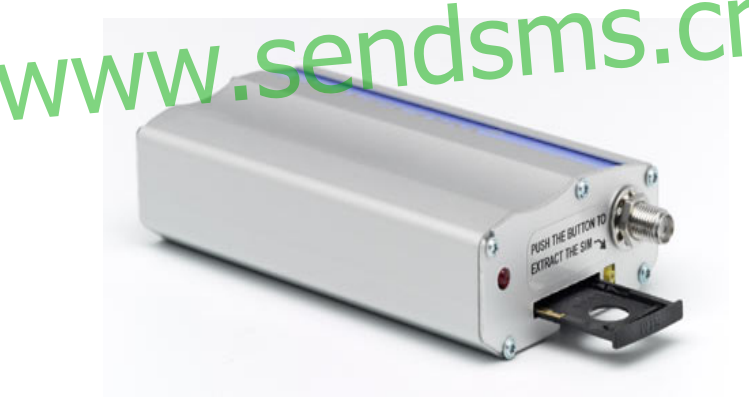

COM 接口短信猫(WAVECOM GSM/GPRS MODEM)

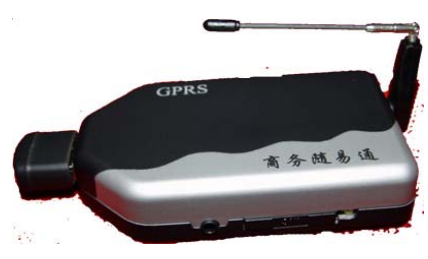

USB 接口短信猫(WAVECOM USB GSM/GPRS MODEM)

步骤 3: USB 接口设备需安装 USB 〈一〉Serial (COM) 转换驱动程序。

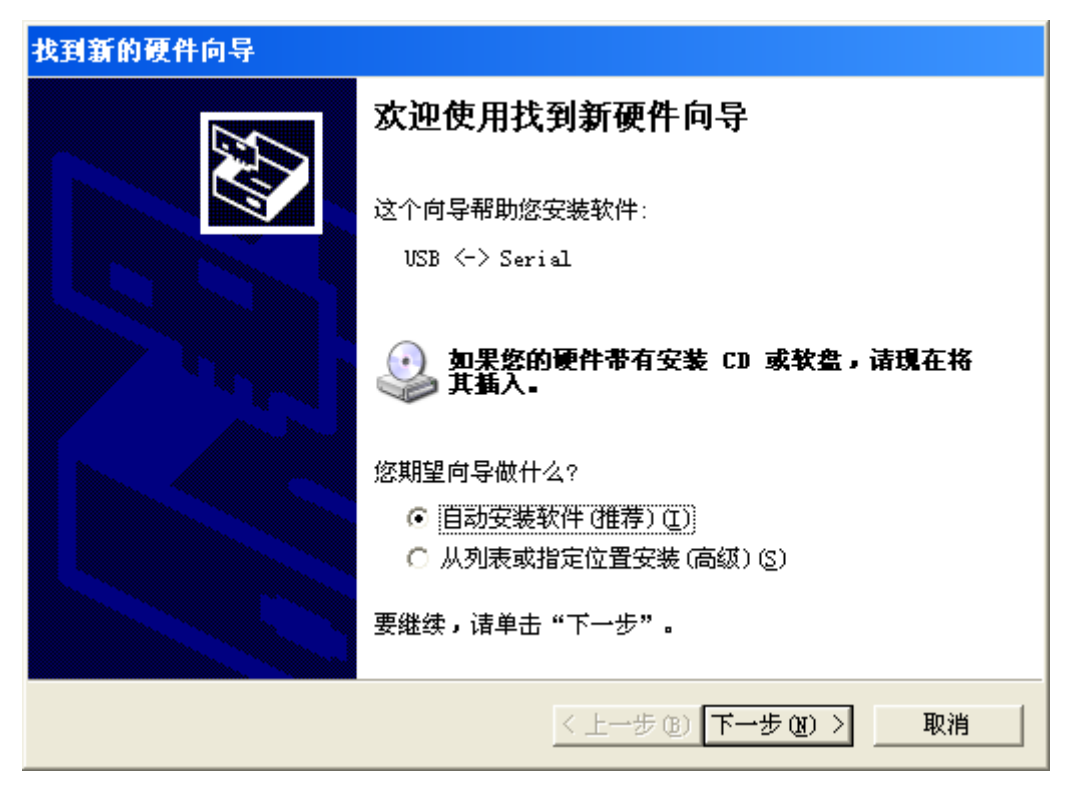

插入 OA 软件安装盘,选择自动安装即可

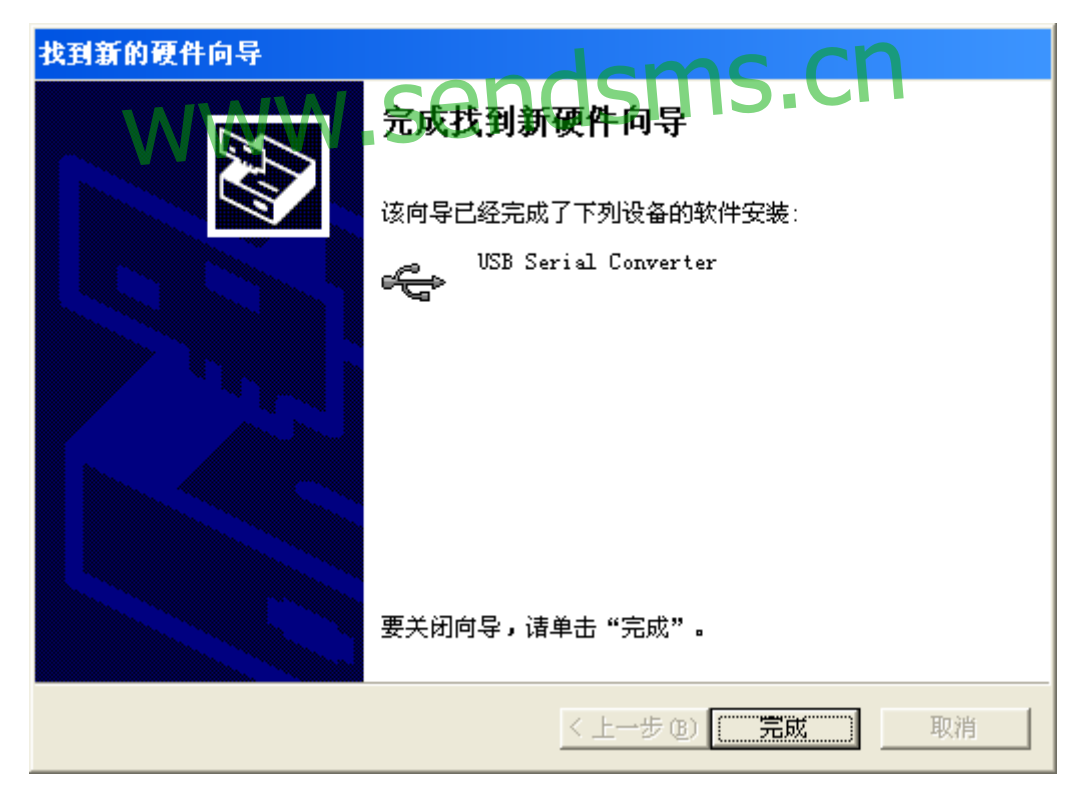

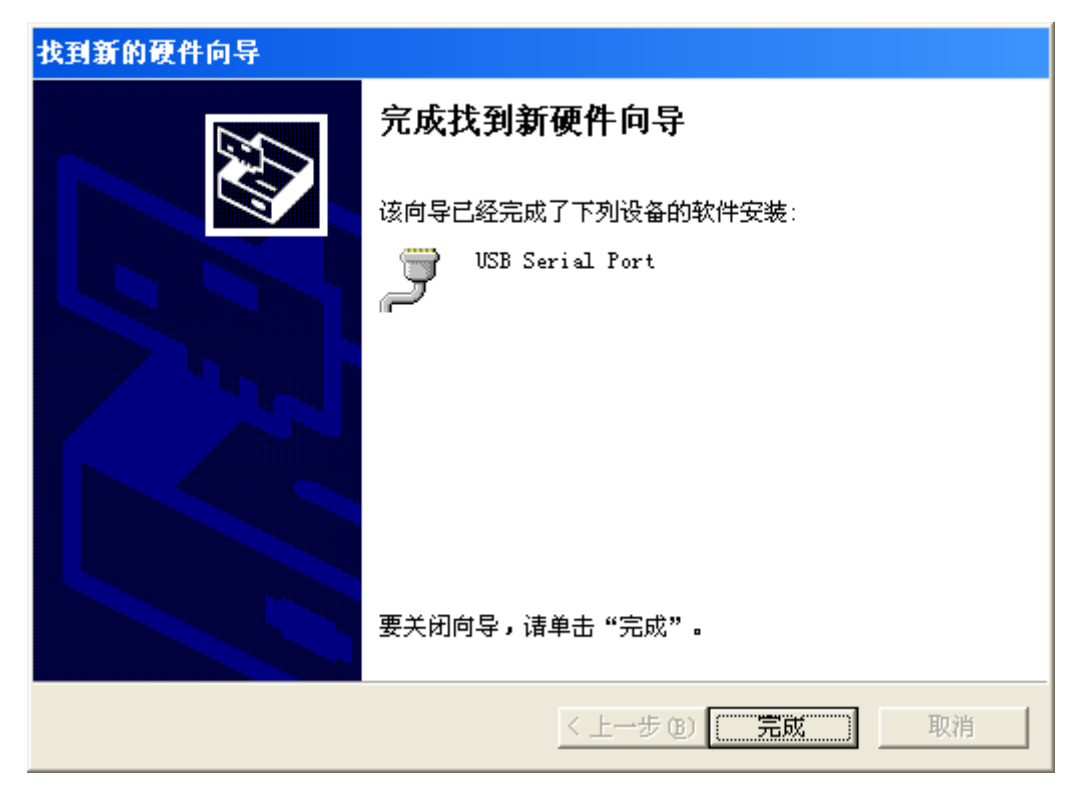

以同样方式自动安装完成另一驱动

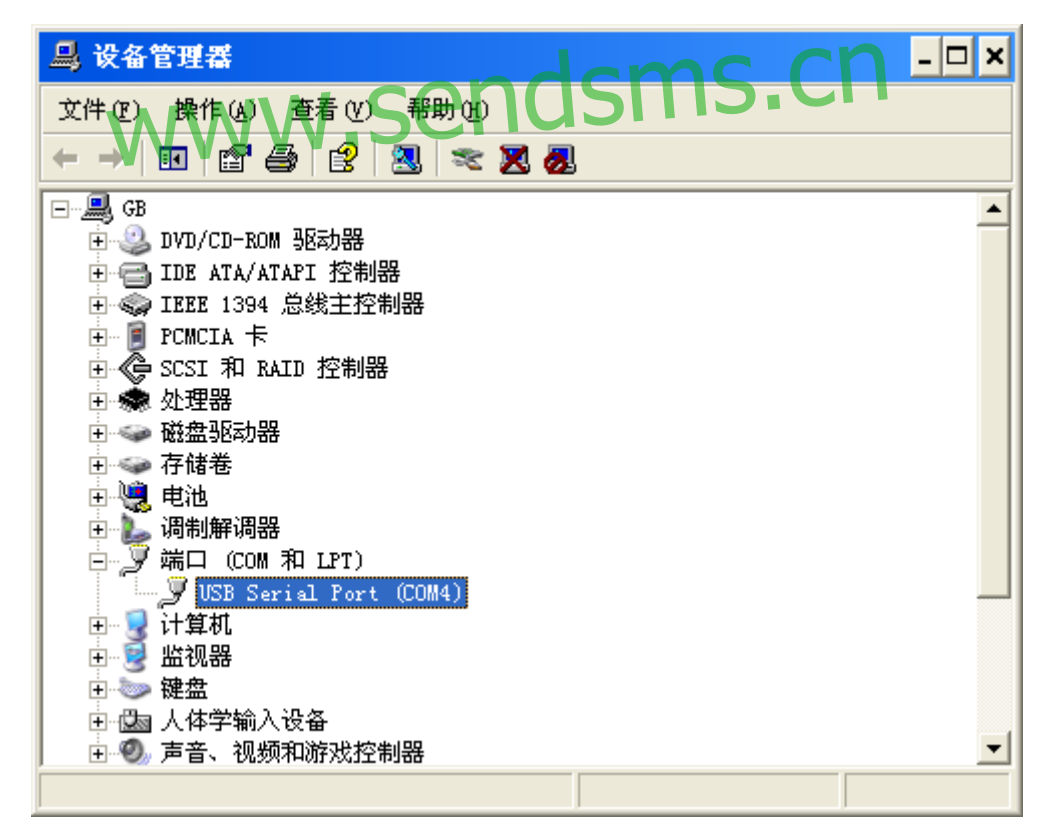

驱动安装后,查看设备管理器,会显示该端口及端口号,例如图中端口号为 COM4

步骤 4: 安装配置通达 OA 短信服务器

| 服务器配置     |           | 管理员口令设置           |
|-----------|-----------|-------------------|
| Modem 接口  | COM5 💌    |                   |
| Modem 波特率 | 9600 💌    | 新口令 :             |
| 短信有效时间    | : 🔟 小时    |                   |
| 数据库服务器地址  | localhost |                   |
| 数据库用户名    | root      | 设置管理员口令           |
| 数据库密码     | ****      |                   |
| 数据库监控间隔   | 10 秒      | 机器码: gb1435190303 |
| 服务器日志     | · 🔽       | 注册码:              |
| 收发短信声音提示  |           |                   |
| 开机自动运行    |           | 注册                |

点击"选项设置",设置 Modem 接口,COM 接口设备一般占用 COM1 或 COM2,USB 接口设备一般占用 COM3 至 COM5,Modem 波特率默认为 9600,可点击启动服务进行测试,测试成功后保存配置。软件注册请到用户服务区获取 注册码,未注册前可以发送 100 条短信

|   | 电话和调制解调器选项                                 | < |
|---|--------------------------------------------|---|
| ١ |                                            |   |
|   | 调制解调器 连接到 ●                                |   |
|   | CXT AC-Link Modem for Intel COM3           |   |
|   | 🧼 🖓 Smartphone 2002 Wireless USB Modem 不存在 |   |
|   |                                            |   |
|   |                                            |   |
|   |                                            |   |
|   |                                            |   |
|   |                                            |   |
|   |                                            |   |
|   |                                            |   |
|   |                                            |   |
|   | [添加 @)」 [ 删除 ®) [ 庸性 @)                    |   |
|   | <b>确定 取消</b> 应用 (A)                        |   |

注意, 控制面板中"调制解调器选项"列出的普通调制解调器已占用的端口, 请不要使用, 短信服务器一般也可以连通这些端口, 但不能发送短信

| 发送者 接收时间 短信内容          | 读取未读短信 |
|------------------------|--------|
|                        | 读取已读短信 |
|                        | 删除所有短信 |
| 短信中心号码: +8613010112500 | 保存号码   |

点击 "SIM 卡管理" 手工设置短信中心号码并保存

中国移动短消息中心号码格式,仅供参考,建议您通过手机菜单进行查询,或 拨打 1860 查询

号码格式: +8613800ABC500

格式说明: ABC 指手机入网地的长途区号,区号不足三位的在第三位补"0",如北京为100,深圳为755

如出现不能发送或不能接收的情况,请去除号码前的+86,再进行尝试。

中国联通短消息中心号码,仅供参考,建议您通过手机菜单进行查询,或拨打 10010 查询

```
北京 +8613010112500
上海 +8613010314500
深圳 +8613010888500
山东 +8613010171500
江苏 +8613010341500
浙江 +8613010360500
福建 +8613010380500
四川 +8613010811500
重庆 +8613010831500
海南 +8613010501500
黑龙江 +8613010980500
吉林 +8613010911500
天津 +8613010130500
河北 +86130101805000
内蒙古 +8613010950500
山西 +8613010701500
安徽 +8613010305500
新疆 +8613010969500
```

| 青海 | +8613010776500 |
|----|----------------|
| 甘肃 | +8613010879500 |
| 宁夏 | +8613010796500 |
| 贵州 | +8613010788500 |
| 云南 | +8613010868500 |
| 湖南 | +8613010731500 |
| 湖北 | +8613010710500 |
| 广东 | +8613010200500 |
| 广西 | +8613010591500 |
| 河南 | +8613010761500 |
| 江西 | +8613010720500 |
|    |                |

辽宁 +8613010240500

| <mark>渴</mark> 通达04短信服务                                                    | - 番                                                                 |
|----------------------------------------------------------------------------|---------------------------------------------------------------------|
| 时间<br>04-18 12:47:02<br>04-18 12:47:02<br>04-18 12:47:02<br>04-18 12:47:04 | 服务器信息        启动服务        连接数据库     停止服务       连接MODEM        服务正常启动 |
| WW                                                                         | w.sendsms. Charles                                                  |
| SIM卡管理                                                                     | 选项设置 退出程序 <b>通</b> 达科技 2005                                         |

服务正常启动后,可将短信服务器程序隐藏

### 步骤 5: 发送手机短信

进入 OA 系统-〉手机短信,输入手机号码进行发送,发送费用将计入由数据线连接的短信设备中 SIM 卡的手机账户。

| 🎚 发送手机短信            | ■ 短信发送     | 生管理 🔒 接收短信查询                                                     |
|---------------------|------------|------------------------------------------------------------------|
| ▋ 发送手机短信            |            |                                                                  |
|                     | 收信人[内部员工]: | 系统管理员,王海琳,刘向前,姚志 ▲<br>强,<br>▼ 添 加                                |
| 收信人[外部号码]:<br>短信内容: |            | 号码之间请用逗号分隔或毎行一条<br>13987654321 ▲                                 |
|                     |            | 已输入 9 字符, 剩余 61 字符, 最多70个字符<br>系统管理员:测试! ▲<br>▼<br>按Ctrl+回车键发送消息 |
|                     |            | 发送 签名 清空内容                                                       |

如果是群发短信,将在后台由"通达 OA 短信服务器"进行排队发送,每发送一条约需要 5-6 秒时间,发送成功后短信服务器端会有声音提醒。

| <sup>2</sup> 通达0▲短信服务器                                                                                                    | cn 🛛                    |
|----------------------------------------------------------------------------------------------------|-------------------------|
| MWW Senashis                                                                                                    |                         |
| 04-18 12:49:51 连接MODEM<br>04-18 12:49:52 服务正常启动<br>04-18 12:51:31 短信成功发出,等待发送<br>04-18 12:51:31 短信成功发出,等待发送<br>04-18 12:51:31 短信成功发出,等待发送 | 停止服务                    |
| 04-18 12:51:36 短信成功发送<br>04-18 12:51:42 短信成功发送<br>04-18 12:52:59 短信成功发出,等待发送<br>04-18 12:53:04 短信成功发送                                     | 隐藏服务                    |
|                                                                                                    |                         |
| SIM卡管理选项设置 退出程序                                                                                                    | <b>µ</b> ♥<br>通达科技 2005 |

### 使用用户手机向 0A 系统发送短信

### A、点对点发送(转化为内部短信)

- 1、 该手机号码必须是在 OA 系统中,由 OA 用户在个人设置中设置了的号码,从而避免恶意骚扰短信。
- 2、 发送格式为:姓名+中英文逗号或冒号+内容 例如: 张三:这是一条短信测试。

或:

张三,这是一条短信测试。 其中的姓名必须是 0A 中用户的姓名。

- 3、发送的目的手机号码即为短信猫中的 SIM 卡的号码。
- 4、短信服务器接收到该手机短信后,会将该短信以内部短信方式发送给 OA 用户,OA用户如正在使用 OA 系统,会接收到短信提醒。
- B、向短信中心发送

任何发送给短信服务器的不符合点对点发送格式或未知号码的短信,都 将会记录到 OA 系统的短信接收数据库中,随后自动从短信设备中删除。OA 管理员可以通过 OA 系统的菜单"系统管理-〉手机短信设置-〉手机短信接 收管理",查看和管理这些不符合点对点发送格式的短信。

可以利用该功能建立**手机短信中心**功能,随时查看多个不确定手机号码 发来的信息,类似电视台、广播电台的用户互动系统。

#### C、启用回复短信的智能转发功能

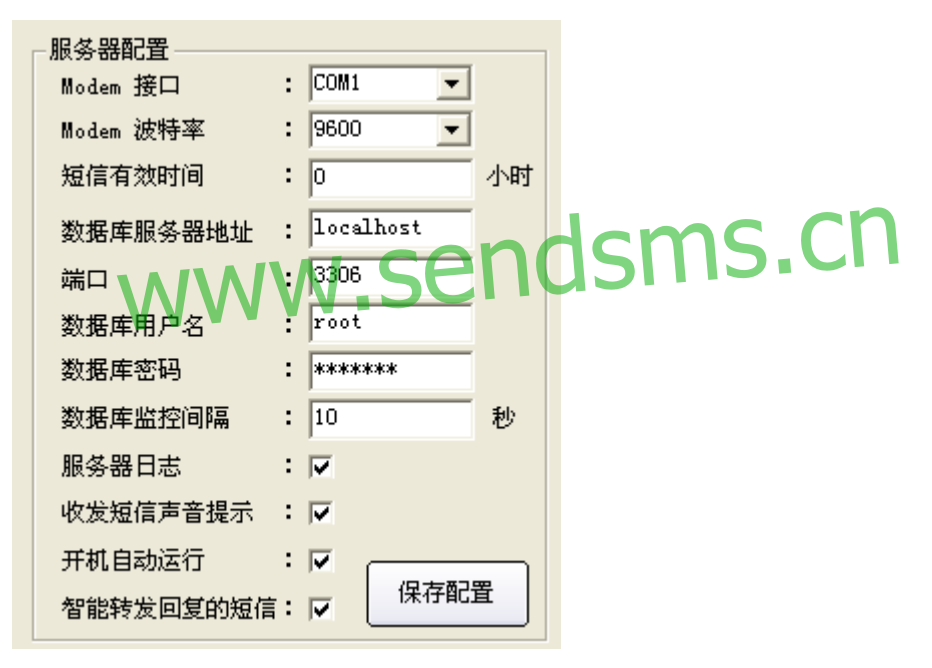

2008 版新增了短信智能转发功能: 解决了当按照 A 方式点对点发送时,必须 输入姓名的麻烦。

当启用短信服务器软件设置中的智能转发回复的短信 选项后,手机回复 OA 软件发出的短信时,可以直接写内容,不必写姓名,就可以回复到 OA 软件中的用户。短信服务器软件会根据最后发送者原则,自动查找 OA 系统中最后向该手机发送短信的用户,将手机回复的信息,以内部短信方式转发给他。

对于智能转发回复的短信,手机号码可以不是 OA 用户的手机号码(从 20080130 以后版本开始),这就是说,你从 OA 软件里给任何人发过手机短信,他就可以直接回复,并以 OA 的内部短信方式发回给你。

注意:如果手机收到多条来自不同 0A 用户发送的短信,回复时,将转发至最后发送者。请注意此规则,以免造成**隐私泄漏**。

#### 有关短信服务器选项设置的补充说明:

1、短信有效时间是指:在有效时间内的短信才会发送。比如过去曾经停止过短 信服务,积累了很多比较旧的短信,它们失去时效性了,如果短信服务器软件设 置了有效时间,就不再发送了,可以避免浪费资金。

2、服务器日志是指:所有列表中显示的状态信息,都会记录日志,日志文件保存在:C:\Program Files\MY0ASMS\log下,每天一个日志文件,便于追踪历史信息,特别是对于追踪骚扰短信的发送号码,很有帮助。

### 二、3G应用 – 使用手机浏览器无线访问 OA 系统

随着第3代移动通讯技术的发展,手机上网相关技术已经日趋成熟,具备浏览器功能的手机设备也越来越多。

Office Anywhere 也针对用户移动办公的需求,新增了无线访问功能。

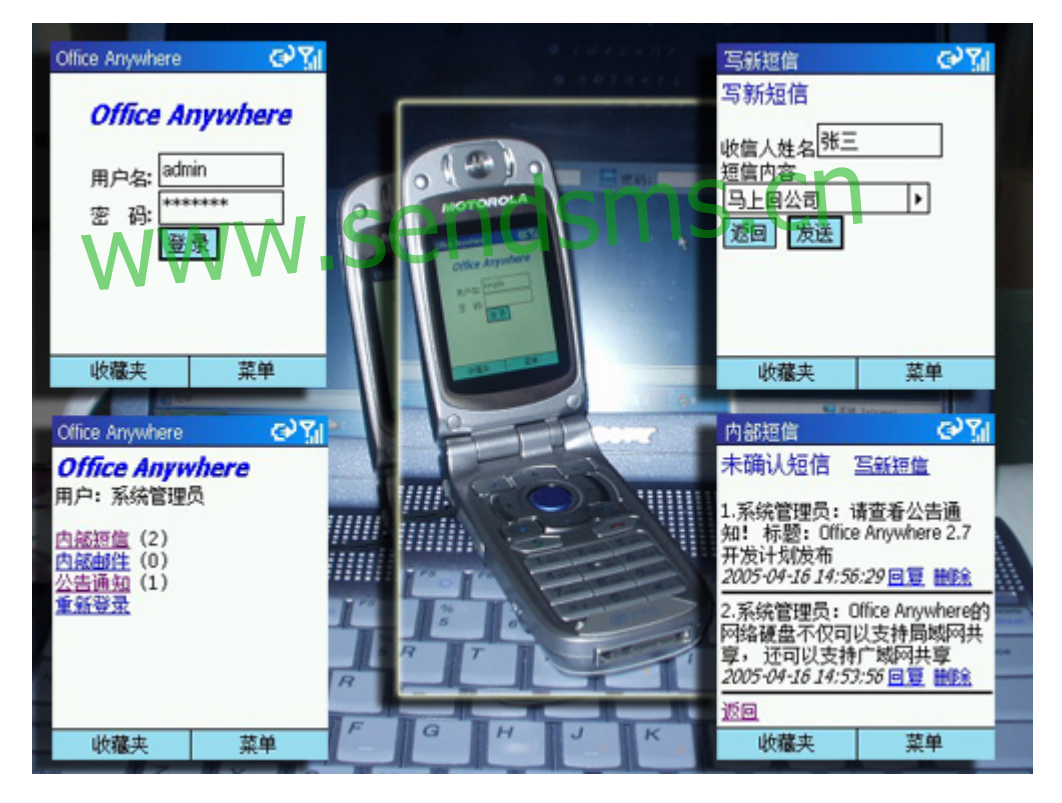

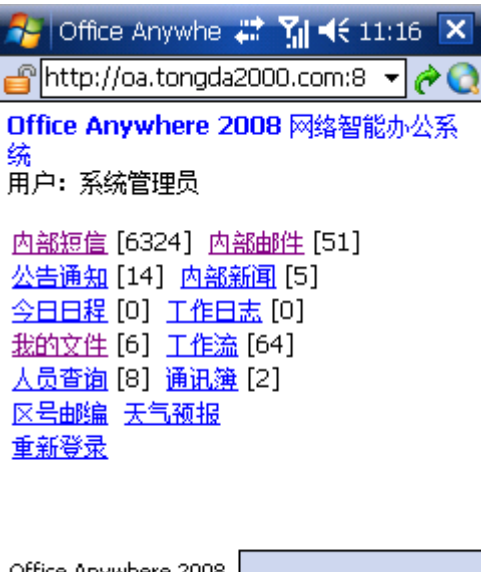

| Office Anywhe |       |       |          |          |
|---------------|-------|-------|----------|----------|
| 🛟 😼 🗘 🔰       | ) 🛞 🔐 | } 🏡 🛃 | <b>+</b> | <i>k</i> |

此图为 Windows Mobile 6 手机,使用 IE 浏览器访问 OA 专用手机界面

使用该功能,要求 0A 系统能够从互联网访问,使用的手机开通了 GPRS 或 CDMA 1X 移动数据服务,且手机设备内置了网页浏览器。

使用方法是,在手机浏览器地址栏输入网址: <u>http://0A服务器网址/pda</u> 例如输入 http://oa.tongda2000.com:81/pda

然后输入用户名密码登陆即可使用。 36 应用,会随着 0A 版本升级而不断加强。